## Tipp Nr.: 2013-02

Thema : Menüs in Allplan sind für den Bildschirm zu groß

Software: CAD Allplan 2013 / Windows 7

## Hintergrund:

Manche Menüs passen in Allplan nicht auf den Bildschirm

## <u>Lösung:</u>

Ändern Sie die Bildschirmauflösung von Windows oder ändern Sie die Anzeigeeinstellungen für Allplan.

1. Bildschirmauflösung ändern

b.

a. Rechtsklick auf den Desktop in Ihrem Betriebssystem

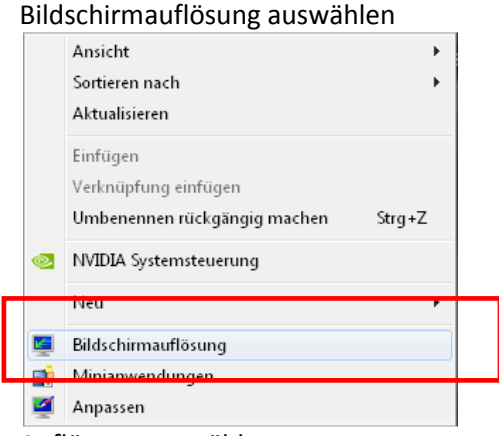

c. Auflösung auswählen

| Ändern Sie d                           | ie Darstellung auf dem Bild                                           | dschirm. |                                     |
|----------------------------------------|-----------------------------------------------------------------------|----------|-------------------------------------|
|                                        |                                                                       |          | Erke <u>n</u> nen<br>Identifizieren |
| An <u>zeige</u><br>Auf <u>l</u> ösung: | 1. X20W 5                                                             | •        |                                     |
| A <u>u</u> srichtung:                  | Querformat 👻                                                          |          | Erweiterte Einstellu                |
| Text und weitere<br>Welche Anzeigee    | Elemente vergrößern oder verklein<br>instellungen soll ich auswählen? | iern     |                                     |

d. Im Menü eine größere Auflösung einstellen

Weitere Infos, Hilfe, Videotrainings zu Nemetschek Allplan uvm.unter: <u>www.allplanlernen.de</u> © CYCOT GmbH / Jörg Geier

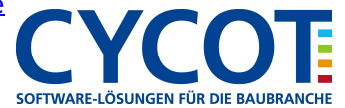

## 2. Einstellung der Anzeige ändern

- a. Öffnen Sie das Startmenü von Windows und wählen Sie dort die Systemsteuerung
- b. Wählen Sie Hardware und Sound

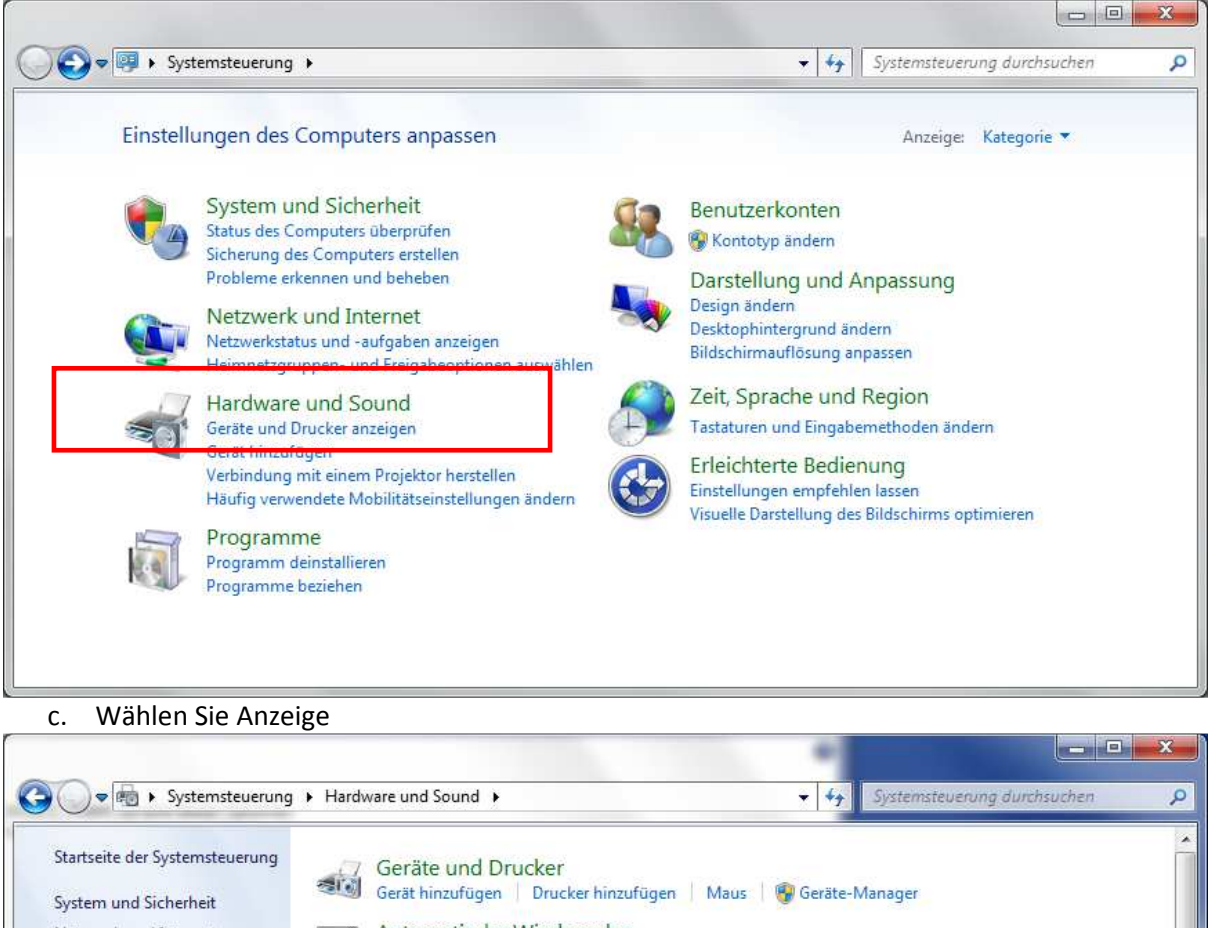

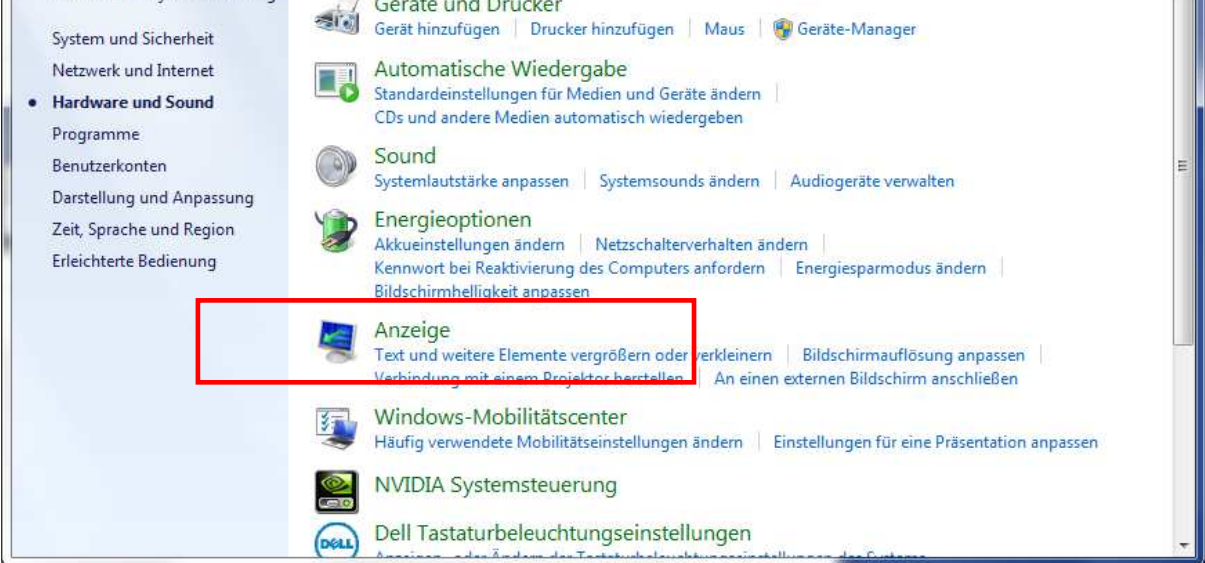

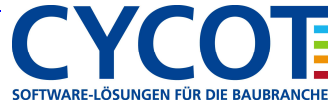

d. Stellen Sie die Anzeige auf "Kleiner 100 %"

|                                                                          | 3                                                                                                    |                                                    | 1                                                            |                        |
|--------------------------------------------------------------------------|----------------------------------------------------------------------------------------------------|----------------------------------------------------|--------------------------------------------------------------|------------------------|
| Startseite der Systemsteuerung                                           | Die Lesbarkeit auf dem Bildschirm                                                                                       | erleichtern                                        |                                                              |                        |
| Auflösung anpassen<br>Helligkeit anpassen                                | Sie können die Textgröße und weitere Elemer<br>auswählen. Wenn Sie nur einen Teil des Bildso<br><u>Bildschirmlupe</u> . | te auf dem Bildschirm än<br>hirms vorübergehend ve | idern, indem Sie eine dieser (<br>rgrößern möchten, verwende | Optionen<br>en Sie die |
| Farbe kalibrieren<br>Anzeigeeinstellungen ändern<br>Verbindung mit einem | <u>ه ل</u> leiner - 100 %                                                                                               | Vorschau                                           |                                                              |                        |
| Projektor herstellen<br>ClearType-Text anpassen                          | ⊚ <u>M</u> ittel - 125 % (Standard)                                                                                     |                                                    |                                                              |                        |
| Benutzerdefinierte Textgröße<br>(DPI) festlegen                          | ⊚ <u>G</u> rößer - 150 %                                                                                                |                                                    |                                                              |                        |
|                                                                          |                                                                                                    |                                                    | Übe <u>r</u> na                                              | ehmen                  |
| Siehe auch                                                               |                                                                                                    |                                                    |                                                              |                        |
| Anpassung                                                                |                                                                                                    |                                                    |                                                              |                        |
| Geräte und Drucker                                                       |                                                                                                    |                                                    |                                                              |                        |

3. Danach sollten die Allplan-Menüs Platz am Bildschirm haben

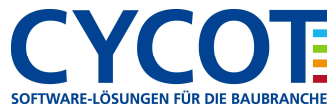